# Trier ses mails Zimbra

Tri par critères

# Étape 1 - Cliquez en haut à droite sur "Affichage" puis placer votre curseur sur "Trier par"

| NGEN                                       |                               |                                 | a the                                           |
|--------------------------------------------|-------------------------------|---------------------------------|-------------------------------------------------|
| Mail Contacts Cal                          | lendrier Täches Porte-documen | ts Publismons                   |                                                 |
| 22 November Percept                        | Algordee Alip. 2 tous Take to | in Suprime Span ( v d'* Ation * |                                                 |
| <ul> <li>Densiers de mails</li> </ul>      | C D The par Date T            | 100- discussions                |                                                 |
| A Respice .                                |                               | 129                             |                                                 |
| Broalloss (1)                              | 2.                            | 14                              | Pour afficher une conversation, cliquez dessus. |
| C3 form                                    | u .                           |                                 |                                                 |
| 1 Contente                                 | a -                           | 17 Mar                          |                                                 |
| Recherches                                 | 0                             | P                               |                                                 |
| Taga (Hoefies)                             | 9 0 -                         | 10 Mar                          |                                                 |
|                                            |                               |                                 |                                                 |
|                                            | u .                           |                                 |                                                 |
|                                            | G +                           | 13 Mar                          |                                                 |
|                                            |                               |                                 |                                                 |
|                                            | G +                           | 14 Mar                          |                                                 |
|                                            |                               | 0 F                             |                                                 |
|                                            | Q *                           | 515w<br>A F                     |                                                 |
|                                            | a -                           | 14 Mar                          |                                                 |
|                                            |                               | P                               |                                                 |
|                                            | G +                           | 14 Mar                          |                                                 |
|                                            |                               | 07                              |                                                 |
|                                            | a -                           | 14 Mar                          |                                                 |
|                                            | 7.                            | 1100                            |                                                 |
| • • Mars 2022 • •                          |                               |                                 |                                                 |
| Lot Mar Mar Jay Ven Sam D                  | a -                           | 11 Mar                          |                                                 |
| 7 8 9 10 11 12 1                           | 0                             | P                               |                                                 |
| 14 15 16 17 18 19 2<br>21 22 21 24 23 24 2 |                               | 11 Mar                          |                                                 |
| 28 29 30 31 1 2 1                          |                               |                                 |                                                 |
| 4 5 6 7 8 8 5                              |                               | 1144 8                          |                                                 |

### Tri par dossiers

Étape 1 - Dans le menu de gauche, cliquez sur l'écrou présent à côté de "Dossiers de Mails" puis cliquez sur "Nouveau Dossier" Last update: 23/03/2022 start:trier\_ses\_mails\_zimbra https://webcemu.unicaen.fr/dokuwiki/doku.php?id=start:trier\_ses\_mails\_zimbra&rev=1648026395 10:06

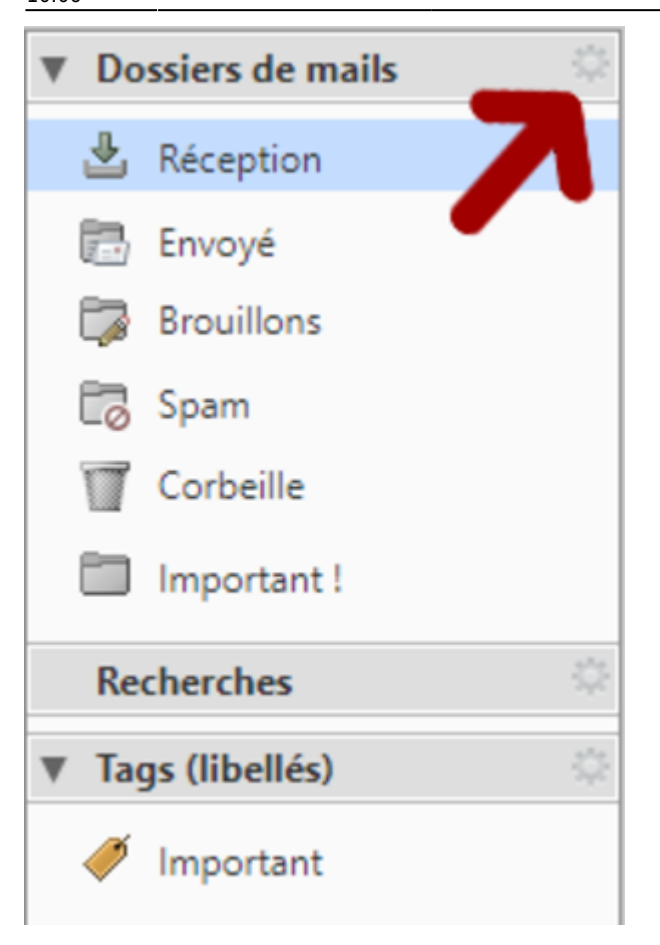

#### Étape 2 - Donnez un nom au dossier puis cliquez sur "OK"

| Créer un dossier                                |  |  |  |  |  |
|-------------------------------------------------|--|--|--|--|--|
| Nom :                                           |  |  |  |  |  |
| Couleur : 🛅 Aucune 🔻                            |  |  |  |  |  |
| Fil : S'abonner au fil RSS/ATOM                 |  |  |  |  |  |
| Sélectionnez l'emplacement du nouveau dossier : |  |  |  |  |  |
| Dossiers de mails                               |  |  |  |  |  |
| 🛃 Réception                                     |  |  |  |  |  |
| 🛅 Envoyé                                        |  |  |  |  |  |
| Corbeille                                       |  |  |  |  |  |
|                                                 |  |  |  |  |  |
|                                                 |  |  |  |  |  |
|                                                 |  |  |  |  |  |
|                                                 |  |  |  |  |  |
| OK Annuler                                      |  |  |  |  |  |

Étape 3 - Pour ajouter un mail à un dossier, sélectionnez le mail puis cliquez sur la petite icone représentant un dossier situé sur la même ligne que

### "Nouveau Message" puis sélectionnez le dossier souhaité.

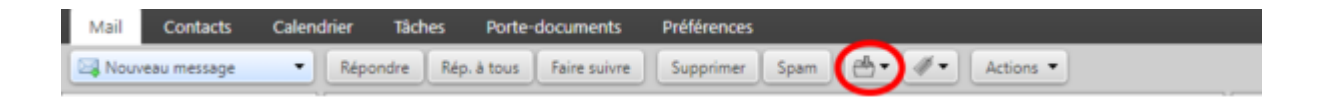

From: https://webcemu.unicaen.fr/dokuwiki/ - **CEMU** 

Permanent link: https://webcemu.unicaen.fr/dokuwiki/doku.php?id=start:trier\_ses\_mails\_zimbra&rev=1648026395

Last update: 23/03/2022 10:06

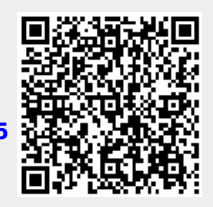